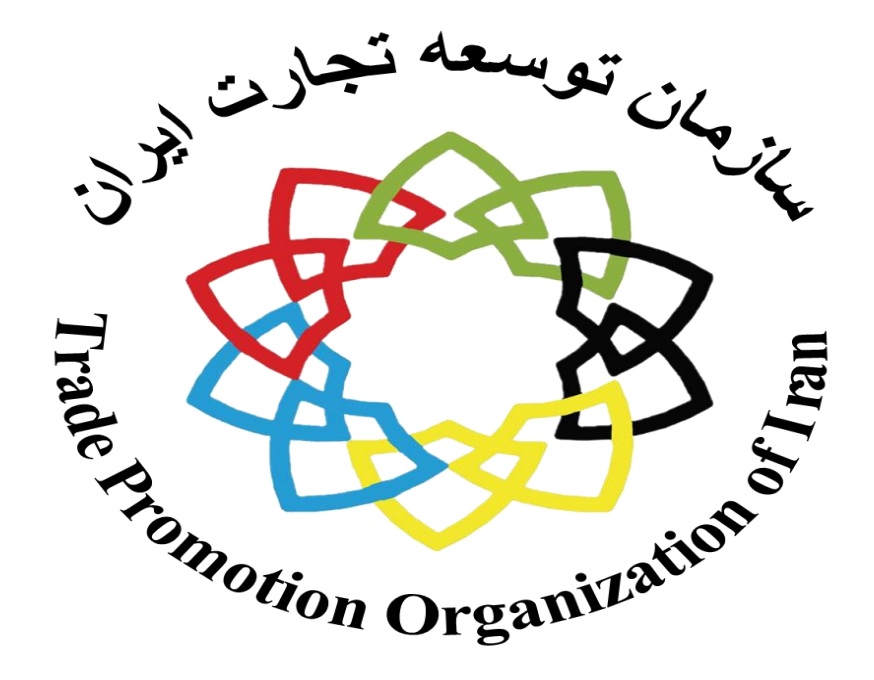

# سامانه رویدادهای تجاری

راهنمای سامانه رویدادهای تجاری

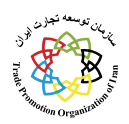

#### فهرست

| 3 | 1.صفحه اصلی سایت سامانه رویدادهای تجاری |
|---|-----------------------------------------|
| 4 | 2.صفحه ورود به سامانه رویدادهای تجاری   |
| 5 | 3.صفحه ثبت نام سامانه                   |
| 6 | 4.صفحه فراموشی رمز سامانه               |
| 7 | 5.درخواست داخلی                         |

ر اهنمای سامانه رویدادهای تجاری

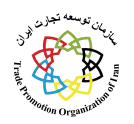

#### 1. صفحه اصلی سایت سامانه رویدادهای تجاری

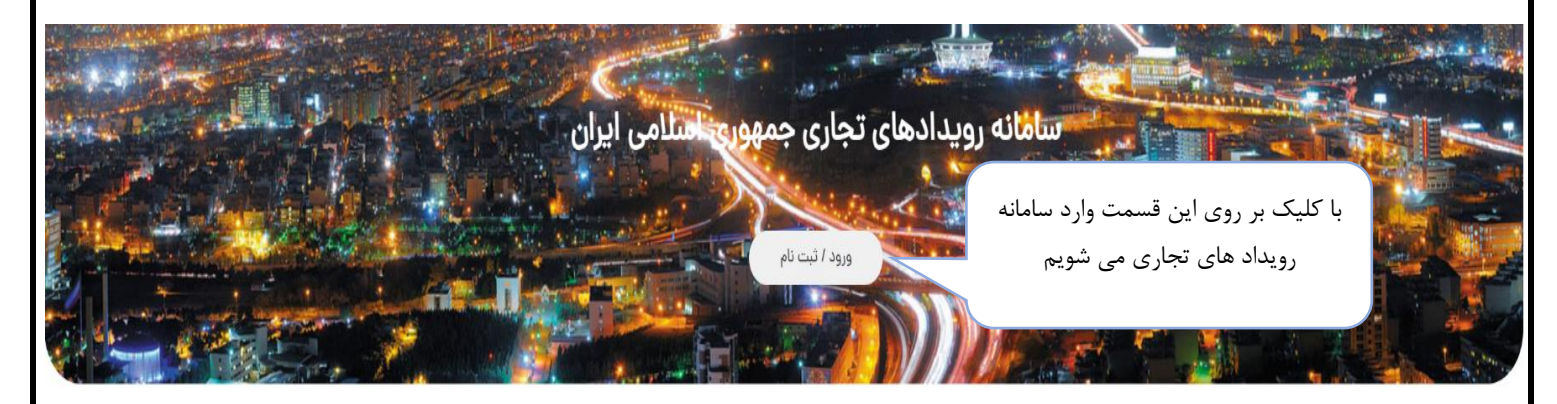

مایشگاهها

|   |                                         | ماه   |                 |   | سال  |                   |   | نوع نمایشگاه     |
|---|-----------------------------------------|-------|-----------------|---|------|-------------------|---|------------------|
| • |                                         | 🔻 اذر |                 |   | ۱۴۰۳ | •                 |   | انتخاب نمایید    |
|   | سایت محل برگزاری                        |       | شهر محل برگزاری |   |      | استان محل برگزاری | ļ | کشور محل برگزاری |
| * | <table-cell> انتخاب نمایید</table-cell> |       | انتخاب نمایید   | w |      | انتخاب نمایید     | - | انتخاب نمایید    |

|      |         |          |           |        | های    | نقويم رويداه |
|------|---------|----------|-----------|--------|--------|--------------|
| <    |         |          | اذر - ۳۰% |        |        | >            |
| جمعه | پنجشنبه | چهارشنبه | سەشتېە    | دوشتبه | يكشنبه | شنبه         |
| ۲    | 1       |          |           |        |        |              |
| ٩    | ٨       | ٧        | ÿ         | ۵      | ۴      | ٣            |
| 19   | ۱۵      | 1 le     | "         | ١٢     | II     | ١٥           |
| щ    | ۲۲      | ۲۱       | ٢٥        | 19     | ١٨     | IV           |
| ۳۰   | ٢٩      | ۲۸       | ۲۷        | ۲۶     | ۲۵     | ۲۴           |

| ام نمایشگاه:               |                               |                                 |                                       |
|----------------------------|-------------------------------|---------------------------------|---------------------------------------|
| مایشگاه بینالمللی معدن، م  | صنایع معدنی، ماشین آلات و تجه | یزات معدن، راهسازی و صنایع وابس | سته (کان مین)                         |
| وع نمایشگاه:               | دوره برگزاری:                 | تاريخ شروع:                     | تاريخ پايان:                          |
| مایشگاه داخلی              |                               | 1404/04                         | IFoW/09/09                            |
| عوزه نمایشگاهی:            |                               | زیر حوزه نمایشگا                | اهی:                                  |
| معدن، فلزات، آهن، فولاد، ه | مس و                          |                                 |                                       |
| لشور:                      | استان:                        | شهر:                            | سایت برگزاری:                         |
| يران                       | تهران                         | تهران                           | محل دائمی نمایشگاههای بینالمللی تهران |
| ام نمایشگاه:               |                               |                                 |                                       |
| مایشگاه بینالمللی متالورژی | ی (ایران متافو)               |                                 |                                       |
| وع نمایشگاه:               | دوره برگزاری:                 | تاريخ شروع:                     | تاريخ پايان:                          |
| مایشگاه داخلی              |                               | 1404/04/04                      | ١٣٥٣/٥٩/٥۶                            |

ر اهنمای سامانه رویدادهای تجاری 2. صفحه ورود به سامانه رویدادهای تجاری بعد از وارد کردن اطلاعات زیر دکمه ورود را کلیک نماييد. 1 : شماره موبایل به عنوان نام کاربری 2 : رمز عبور 3: کد امنیتی سامانه رویدادهای تجاری جمهوری اسلامی ایران نام کاربری : 0/14 شماره موبایل خود را وارد کنید 2 رمز ورود : 3 رمز خود را وارد کنید 3 کد امنیتی : LgVJtw کد امنیتی برای ثبت نام جدید بر روی این قسمت کلیک نمایید. فراموشی رمز در صورت فراموشی رمز بر روی این قسمت کلیک نماييد.

راهنمای سامانه رویدادهای تجاری

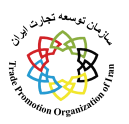

### 3. صفحه ثبت نام سامانه ثبت نام نام (مدير عامل): نام مدیر عامل خود را وارد کنید برای ثبت نام جدید بعد از وارد کردن اطلاعات دکمه ثبت را نام خانوادگی (مدیر عامل): کلیک نمایید . نام خانوادگی مدیرعامل خود را وارد کنید نام (شرکت): نام شرکت خود را وارد کنید در صورت وارد کردن صحيح اطلاعات به صفحه بعد منتقل شماره موبایل (مدیر عامل): می شوید. شماره موبایل خود را وارد کنید کد ملی (مدیر عامل): کد ملی خود را وارد کنید شناسه مل<mark>ی</mark> (شرکت): شناسه ملی خود را وارد کنید صفحه ورود سامانه رویدادهای تجاری جمهوری اسلامی ایران تایید شماره موبایل کد تایید : کد ارسال شده بعد از دریافت کد امنیتی و وارد کردن کد دکمه تایید را کلیک نمایید . در صورت وارد کردن کد صحیح به صفحه بعد منتقل می شوید.

ر اهنمای سامانه رویدادهای تجاری

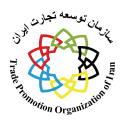

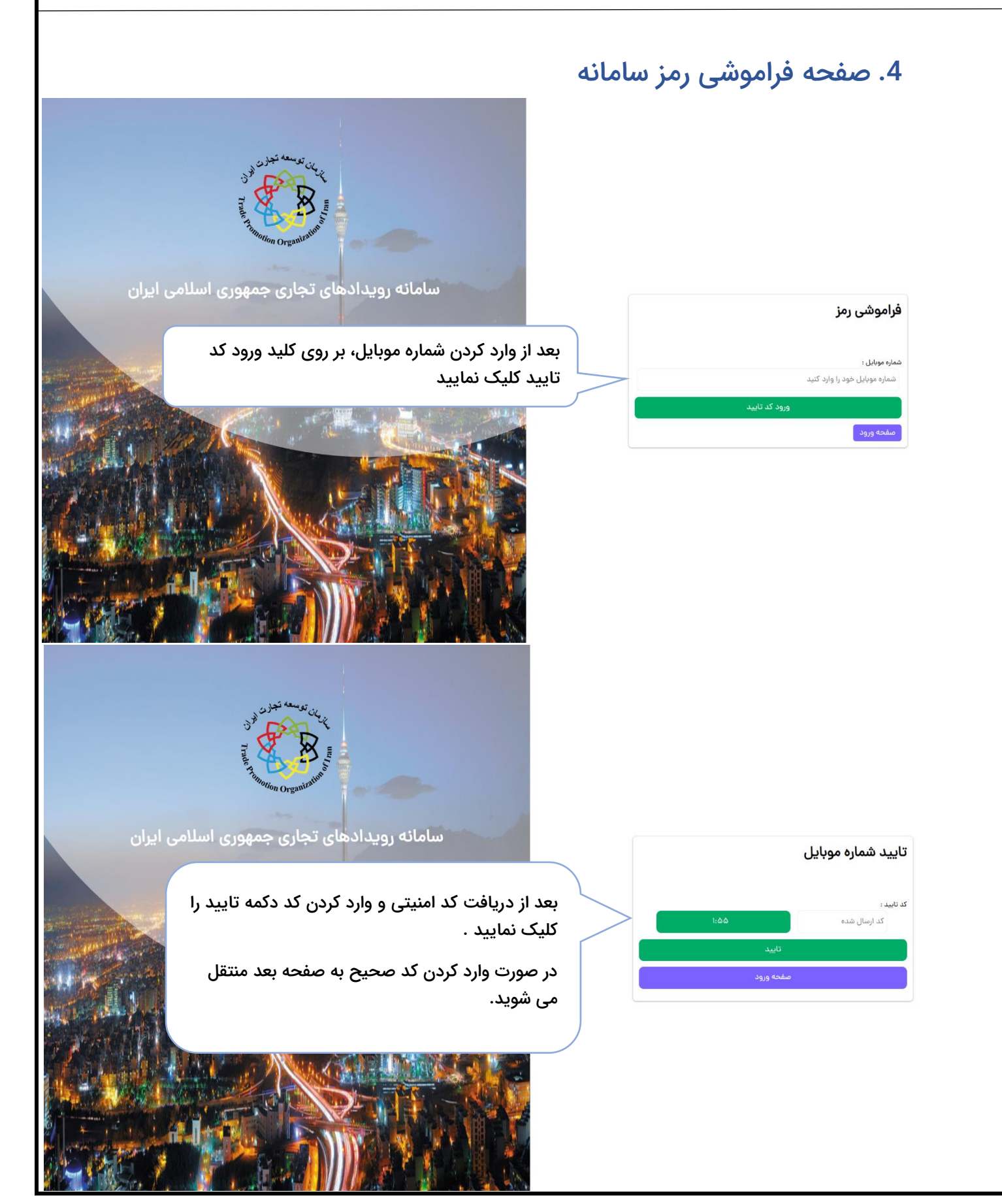

ر اهنمای سامانه رویدادهای تجاری

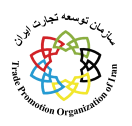

| داخلى                                                                                                    | 5. درخواست                                                                                                    |
|----------------------------------------------------------------------------------------------------|----------------------------------------------------------------------------------------------------|
| سياوش کوه گرد. داشنورد<br>ادمين<br>سازمان توسعه تجارت ايران څونچ                                                                                                   | سامانه رویدادهای تجاری جمهوری اسلامی ایران                                                                                                    |
| درخواست داخلی <sup>-</sup> ندایشگاه بین التلار / تدمس<br>برگزاری ندایشگاه براساس تقویم<br>واست داخلی بر روی<br>برگزاری نمایشگاه بر اساس تقویم بر روی این قسمت کلیک | <ul> <li>درخواست داخلی</li> <li>درخواست داخلی</li> <li>درخواست دارج</li> <li>درخواست خارج</li> <li>کارتایل</li> <li>کارتایل</li> <li>درخواست کارج</li> <li>درخواست کارج</li> <li>درخواست کارج</li> <li>درخو</li> </ul> |
|                                                                                                    | پروفايل پر                                                                                                    |
|                                                                                                    | 🔪 تنظیمات                                                                                                    |
|                                                                                                    | 🗴 کارتابل بانک مجریان                                                                                                    |
| سياوش کوه گرد<br>ادمين<br>سازمان توسعه تجارت ايران                                                                                                    | سامانه رویدادهای تجاری جمهوری اسلامی ایران                                                                                                    |
| درخواست داخلی > نمایشگاه بین المللی / تخصص > برگزاری نمایشگاه براساس تقویم<br>(نبت درخماست جدید                                                                    | 🔦 درخواست داخلی                                                                                                    |
| سوایق درخواستها<br>موابق درخواستها<br>موابق درخواستها<br>موابق درخواستها                                                                                           | تمایشگاه بین المللی / تخصصی<br>نمایشگاه ملی                                                                                                    |
|                                                                                                    | 🗸 درخواست خارجی                                                                                                    |
|                                                                                                    | 🖉 کارتابل داخلی                                                                                                    |
|                                                                                                    | ♥ كارتابل خارجى                                                                                                    |
|                                                                                                    | • گزارشات                                                                                                    |
|                                                                                                    | بروفایل 🗸                                                                                                    |
|                                                                                                    | • تنظيمات                                                                                                    |
|                                                                                                    | <ul> <li>کارتابل بانک مجریان</li> </ul>                                                                                                    |
| جستجو                                                                                                    | 🔊 تعهدات و مجوزات                                                                                                    |

ر اهنمای سامانه رویدادهای تجاری

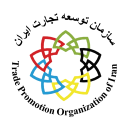

| درخواشت داختی                                                                           |                                                                                                    |                                                                              |                                                                                                    |                               |                                                                                                    |
|-----------------------------------------------------------------------------------------|----------------------------------------------------------------------------------------------------|------------------------------------------------------------------------------|----------------------------------------------------------------------------------------------------|-------------------------------|----------------------------------------------------------------------------------------------------|
| یگاه بین المللی / تخصصی                                                                 | مرحله اول/ اطلاعات اولیه نمایشگاه                                                                                                    | مرحله دوم/ دلایل توجیهی                                                      | مرحله سوم/ اطلاعات تکمیلی نمایشگاه                                                                                                    | مرحله چهارم/ نمایش نهایی      |                                                                                                    |
| درخواست خارجي                                                                           | کشور محل برگزاری                                                                                                    |                                                                              | استان محل برگزاری<br>به انتخاب نمایید                                                                                                    | *                             | شهر محل برگزاری<br>انتخاب نمایید.                                                                                                    |
| ورحواست عارجي                                                                           | سایت محل برگزاری                                                                                                    |                                                                              |                                                                                                    |                               |                                                                                                    |
| پروفایل                                                                                 | انتخاب نمایید 🗸                                                                                                    |                                                                              | •                                                                                                    |                               |                                                                                                    |
| تعهدات و مجوزات                                                                         | *عنوان نمایشگاه :                                                                                                    |                                                                              |                                                                                                    |                               |                                                                                                    |
|                                                                                         | انتخاب نمایید                                                                                                    |                                                                              |                                                                                                    |                               |                                                                                                    |
|                                                                                         | حوزه نمایشگاهی:                                                                                                    |                                                                              | <u>ئىر</u>                                                                                                    | حوزه نمایشگاهی :              |                                                                                                    |
|                                                                                         | تاريخ شروع                                                                                                    |                                                                              | تاریخ بابان                                                                                                    |                               | مدت زمان تقریبی برگزاری                                                                                                    |
|                                                                                         |                                                                                                    |                                                                              |                                                                                                    |                               |                                                                                                    |
|                                                                                         | متراژ ریالی دوره قبل                                                                                                    |                                                                              | متراژ ارزی دورہ قبل                                                                                                    |                               |                                                                                                    |
|                                                                                         | 0.0                                                                                                    |                                                                              | 0.0                                                                                                    |                               |                                                                                                    |
|                                                                                         | تعداد دوره برگزاری                                                                                                    |                                                                              | نوع نمایشگاه                                                                                                    |                               | تعداد دوره برگزاری توسط متقاضی                                                                                                    |
|                                                                                         | ٥                                                                                                    | <u>`</u>                                                                     |                                                                                                    |                               |                                                                                                    |
|                                                                                         |                                                                                                    | J                                                                            |                                                                                                    | - ()),                        |                                                                                                    |
|                                                                                         |                                                                                                    |                                                                              |                                                                                                    |                               |                                                                                                    |
|                                                                                         |                                                                                                    |                                                                              |                                                                                                    |                               |                                                                                                    |
| درخواست داخلی                                                                           | درخواست داخلی > نمایشگاه بین المللی / تخد                                                                                                    | صصی > برگزاری نمایشگاه براساس تقر                                            |                                                                                                    |                               |                                                                                                    |
| درخواست داخلی                                                                           | درخواست داخلی > نمایشگاه بین المللی / تخط<br>مرحله اول/ اطلاعات اولیه نمایشگاه                                                                                                    | مممی > برگزاری نمایشگاه براساس تق<br>مرحله دوم/ دلایل توجیهی                 | مرحله سوم/ اطلاعات تکمیلی نمایشگاه                                                                                                    | مرحله چهارم/ نمایش نهایی      |                                                                                                    |
| درخواست داخلی<br>گاه بین المللی / تخصص                                                  | درخواست داخلی > نمایشگاه بین المللی / تخد<br>مرحله اول/ اطلاعات اولیه نمایشگاه<br>عنوان نمایشگاه :                                                                                                    | مصی > برگزاری نمایشگاه براساس تق<br>مرحله دوم/ دلایل توجیهی                  | مرحله سوم/ اطلاعات تکمیلی نمایشگاه<br>موزه نمایشگاهی:                                                                                                    | مرحله چهارم/ نمایش نهایی      | زېر خوره نمايشگاهي :                                                                                                    |
| درخواست داخلی<br>گاه بین المللی / تخمصی<br>درخواست خارجی                                | درخواست داخلی > نمایشگاه بین المللی / تخط<br>مرحله اول/ اطلاعات اولیه نمایشگاه<br>عنوان نمایشگاه :<br>نمایشگاه بین المللی پوشاک ای                                                                                                    | مصی > برگزاری نمایشگاه براساس تق<br>مرحله دوم/ دلایل توجیهی<br>بران          | مرحله سوم/ اطلاعات تکمیلی نمایشگاه<br>موزه نمایشگاهی:<br>پوشاک، نساجی، کیف، کفش و چر                                                                                         | مرحله چهارم/ نمایش نهایی<br>م | زېر خوزه نمايشگاهي :<br>پوشاک                                                                                                    |
| درخواست داخلی<br>گاه بین المللی / تخمصی<br>درخواست خارجی                                | درخواست داخلی > نمایشگاه بین المللی / تخد<br>مرحله اول/ اطلاعات اولیه نمایشگاه<br>عنوان نمایشگاه :<br>نمایشگاه بین المللی پوشاک ای                                                                                                    | ممی > برگزاری نمایشگاه براساس تق<br>مرحله دوم/ دلایل توجیهی<br>بران          | مرحله سوم/ اطلاعات تکمیلی نمایشگاه<br>موزه نمایشگاهی:<br>پوشاک، نساجی، کیف، کفش و چر                                                                                         | مرحله چهارم/ نمایش نهایی<br>م | زیر حوزه نمایشگاهی :<br>پوشاک                                                                                                    |
| درخواست داخلی<br>گاه بین المللی / تخصمی<br>درخواست خارجی<br>پروفایل                     | درخواست داخلی > نمایشگاه بین المللی / تخط<br>مرحله اول/ اطلاعات اولیه نمایشگاه<br>عنوان نمایشگاه :<br>با نمایشگاه بین المللی پوشاک ایر<br>تعداد دوره برگزاری<br>سر                                                                                                    | مصی > برگزاری نمایشگاه براساس تق<br>مرحله دوم/ دلایل توجیهی<br>بران          | مرحله سوم/ اطلاعات تکمیلی نمایشگاه<br>حوزه نمایشگاهی:<br>پوشاک، نساجی، کیف، کفش و چر<br>نوع نمایشگاه<br>نمایشگاه داخل                                                        | مرحله چهارم/ نمایش تهایی<br>م | زیر خوزه نمایشگاهی :<br>پوشاک<br>تعداد دوره برگزاری توسط متقاضی<br>م                                                                 |
| درخواست داخلی<br>گه بین المللی / تخصص<br>درخواست خارجی<br>پروفایل<br>تومیالت و محمنات   | درخواست داخلی > نمایشگاه بین المللی / تخط<br>مرحله اول/ اطلاعات اولیه نمایشگاه<br>عنوان نمایشگاه :<br>نمایشگاه بین المللی پوشاک ای<br>تعداد دوره برگزاری<br>ا                                                                                                    | مصی > برگزاری نمایشگاه براساس تق<br>مرحله دوم/ دلایل توجیهی<br>بران          | مرحله سوم/ اطلاعات تکمیلی نمایشگاه<br>حوزه نمایشگاهی:<br>پوشاک، نساجی، کیف، کفش و چر<br>نوع نمایشگاه<br>نمایشگاه داخلی                                                       | مرحله چهارم/ نمایش نهایی<br>م | زیر خوزه نمایشگاهی :<br>پوشاک<br>تعداد دوره برگزاری توسط متقاضی<br>ه                                                                 |
| درخواست داخلی<br>گه بین المللی / تخصص<br>درخواست خارجی<br>پروفایل<br>تعهدات و مجوزات    | درخواست داخلی > نمایشگاه بین المللی / تخط<br>مرحله اول/ اطلاعات اولیه نمایشگاه<br>عنوان نمایشگاه بین المللی پوشاک ایر<br>نمایشگاه بین المللی پوشاک ایر<br>سرا<br>کشور محل یوگراری                                                                                                    | ممس > برگزاری نمایشگاه براساس تق<br>مرحله دوم/ دلایل توجیهی<br>بران          | مرحله سوم/ اطلاعات تکمیلی نمایشگاه<br>موزه نمایشگاهی:<br>پوشاک، نساجی، کیف، کفش و چر<br>نوع نمایشگاه<br>نمایشگاه داخلی<br>استان محل، بگالی                                   | مرحله چهارم/ نمایش نهایی<br>م | زیر موزه نمایشگاهی :<br>پوشاگ<br>تعداد دوره برگزاری توسط متقاضی<br>ه<br>شهر محل، برگزاری                                             |
| درخواست داخلی<br>نگاه بین المللی / تخصمی<br>درخواست خارجی<br>پروفایل<br>تعهدات و مجوزات | درخواست داخلی > نمایشگاه بین المللی / تخط<br>مرحله اول/ اطلاعات اولیه نمایشگاه<br>عنوان نمایشگاه بین المللی پوشاک ایر<br>نمایشگاه بین المللی پوشاک ایر<br>سرا<br>کشور محل برگزاری<br>ایران                                                                                           | مصی > برگزاری نمایشگاه براساس تق<br>مرحله دوم/ دلایل توجیهی<br>بران          | مرحله سوم/ اطلاعات تکمیلی نمایشگاه<br>حوزه نمایشگاهی:<br>پوشاک، نساجی، کیف، کفش و چر<br>نوع نمایشگاه<br>نمایشگاه داخلی<br>استان محل برگزاری<br>تهران                         | مرحله چهارم/ نمایش تهایی<br>م | زیر خوزه نمایشگاهی :<br>پوشاک<br>تعداد دوره برگزاری توسط متقاضی<br>ه<br>شهر محل برگزاری<br>تهران                                     |
| درخواست داخلی<br>گاه بین المللی / تخصص<br>درخواست خارجی<br>پروفایل<br>تعهدات و مجوزات   | درخواست داخلی > نمایشگاه بین المللی / تخط<br>مرحله اول / اطلاعات اولیه نمایشگاه<br>عنوان نمایشگاه ::<br>س<br>تعداد دوره برگزاری<br>س<br>ایران<br>س<br>س<br>ایران                                                                                                    | ممی > برگزاری نمایشگاه براساس تق<br>مرحله دوم/ دلایل توجیهی<br>بران          | مرحله سوم/ اطلاعات تکمیلی نمایشگاه<br>موزه نمایشگاهی:<br>پوشاک، نساجی، کیف، کفش و چر<br>نوع نمایشگاه<br>نمایشگاه داخلی<br>استان محل برگزاری<br>تهران                         | مرحله چهارم/ نمایش نهایی<br>م | زیر حوزه نبایشگاهی :<br>پوشاک<br>تعداد دوره برگزاری توسط متفاضی<br>هیر محل برگزاری<br>تهران                                          |
| درخواست داخلی<br>گاه بین المللی / تخصص<br>درخواست خارجی<br>پروفایل<br>تعهدات و مجوزات   | درخواست داخلی > نمایشگاه بین المللی / تخط<br>مرحله اول/ اطلاعات اولیه نمایشگاه<br>عنوان نمایشگاه بین المللی پوشاک ایر<br>نمایشگاه بین المللی پوشاک ایر<br>ساز<br>ساز<br>ایران                                                                                                    | ممسی > برگزاری نمایشگاه براساس تق<br>مرحله دوم/ دلایل توجیهی<br>بران<br>بران | مرحله سوم/ اطلاعات تکمیلی نمایشگاه<br>حوزه نمایشگاهی:<br>پوشاک، نساجی، کیف، کفش و چر<br>نوع نمایشگاه<br>نمایشگاه داخلی<br>استان محل برگزاری<br>تهران                         | مرحله چهارم/ نمایش نهایی<br>۹ | زیر موزه نمایشگاهی :<br>پوشاک<br>تعداد دوره برگزاری توسط متقاضی<br>ه<br>شهر محل برگزاری<br>تهران                                     |
| درخواست داخلی<br>گاه بین المللی / تخصص<br>درخواست خارجی<br>پروفایل<br>تعهدات و مجوزات   | درخواست داخلی > نمایشگاه بین المللی / تخط<br>مرحله اول / اطلاعات اولیه نمایشگاه<br>عنوان نمایشگاه بین المللی پوشاک ایر<br>نمایشگاه بین المللی پوشاک ایر<br>سال<br>ایران<br>ایران                                                                                                    | ممسی > برگزاری نمایشگاه براساس تق<br>مرحله دوم/ دلایل توجیهی<br>بران<br>بران | مرحله سوم/ اطلاعات تکمیلی نمایشگاه<br>موره نمایشگاهی:<br>پوشاک، نساجی، کیف، کفش و چر<br>نوع نمایشگاه<br>نمایشگاه داخلی<br>تهران<br>تهران                                     | مرحله چهارم/ نمایش نهایی<br>م | زیر موزه نمایشگاهی :<br>پوشاک<br>تعداد دوره برگزاری توسط متقاضی<br>م<br>شهر محل برگزاری<br>تهران<br>تهران<br>مدت نمای تقییر. برگزاری |
| درخواست داخلی<br>نگاه بین المللی / تخصمی<br>درخواست خارجی<br>پروفایل<br>تعهدات و مجوزات | درخواست داخلی > نمایشگاه بین المللی / تخط<br>مرحله اول / اطلاعات اولیه نمایشگاه<br>عنوان نمایشگاه بین المللی پوشا ک ایر<br>نمایشگاه بین المللی پوشا ک ایر<br>سال<br>سالت محل برگزاری<br>ایران<br>ایران<br>ایران<br>ایران<br>ایران<br>ایران<br>ایران<br>ایران<br>ایران<br>ایران       | مصى > برگزارى نمايشگاه براساس تق<br>مرحله دوم/ دلايل توجيهى<br>بران<br>بران  | مرحله سوم/ اطلاعات تکمیلی نمایشگاه<br>حوزه نمایشگاهی:<br>پوشاک، نساجی، کیف، کفش و چر<br>نمایشگاه داخلی<br>نمایشگاه داخلی<br>استان محل برگزاری<br>تهران<br>تهران              | مرحله چهارم/ نمایش نهایی<br>۹ | زیر جوزه نمایشگاهی :<br>پوشاک<br>معداد دوره برگزاری توسط متقاضی<br>م<br>مهر محل برگزاری<br>تهران<br>مدت زمان تقریبی برگزاری          |
| درخواست داخلی<br>گاه بین المللی / تخصص<br>درخواست خارجی<br>پروفایل<br>تعهدات و مجوزات   | درخواست داخلی > نمایشگاه بین المللی / تخط<br>مرحله اول / اطلاعات اولیه نمایشگاه<br>عنوان نمایشگاه بین المللی پوشاک ایر<br>نمایشگاه بین المللی پوشاک ایر<br>سال<br>الاس<br>ایران<br>کشور محل برگزاری<br>ایران<br>ایران<br>ایران<br>ایران<br>ایران<br>ایران<br>ایران<br>ایران<br>ایران | ممى > برگزارى نمايشگاه براساس تق<br>مرحله دوم/ دلايل توجيهى<br>بران<br>بران  | مرحله سوم/ اطلاعات تکمیلی نمایشگاه<br>موره نمایشگاهی:<br>پوشاک، نساجی، کیف، کفش و چر<br>نوع نمایشگاه<br>نمایشگاه داخلی<br>استان محل برگزاری<br>تهران<br>تهران<br>الامه(۲۰۵ه) | مرحله چهارم/ نمایش نهایی<br>م | زیر حوزه نمایشگاهی :<br>پوشاک<br>تعداد دوره برگزاری توسط متفاضی<br>ه<br>محمل برگزاری<br>تهران<br>مدت زمان تقریبی برگزاری<br>م        |
| درخواست داخلی<br>گاه بین المللی / تخصمی<br>درخواست خارجی<br>پروفایل<br>تعهدات و مجوزات  | درخواست داخلی > نمایشگاه بین المللی / تخط<br>مرحله اول / اطلاعات اولیه نمایشگاه<br>عنوان نمایشگاه بین المللی پوشا ک ایر<br>نمایشگاه بین المللی پوشا ک ایر<br>ساز<br>ساز<br>ایران<br>محل دائمی نمایشگاههای بین ا<br>ایران<br>تاریخ شروع<br>در از ربالی دوره قبل                       | ممى > برگزارى نمايشگاه براساس تق<br>مرحله دوم/ دلايل توجيهى<br>بران<br>بران  | مرحله سوم/ اطلاعات تکمیلی نمایشگاه<br>هوزه نمایشگاهی:<br>یوشاک، نساجی، کیف، کفش و چر<br>نوع نمایشگاه<br>نمایشگاه داخلی<br>استان محل برگزاری<br>تهران<br>تهران<br>الامه(مهر)  | مرحله چهارم/ نمایش نهایی<br>م | زیر موزه نمایشگاهی :<br>پوشاک<br>محداد دوره برگزاری توسط متقاضی<br>ه<br>محت زمان تقریبی برگزاری<br>مدت زمان تقریبی برگزاری<br>م      |

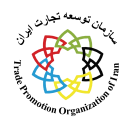

## راهنمای سامانه رویدادهای تجاری